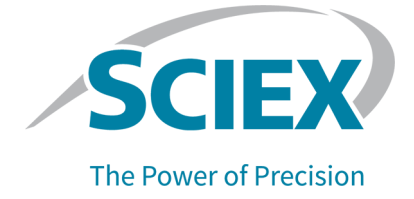

# **GenomeLab System Software**

Installation Guide

This document is provided to customers who have purchased SCIEX equipment to use in the operation of such SCIEX equipment. This document is copyright protected and any reproduction of this document or any part of this document is strictly prohibited, except as SCIEX may authorize in writing.

Software that may be described in this document is furnished under a license agreement. It is against the law to copy, modify, or distribute the software on any medium, except as specifically allowed in the license agreement. Furthermore, the license agreement may prohibit the software from being disassembled, reverse engineered, or decompiled for any purpose. Warranties are as stated therein.

Portions of this document may make reference to other manufacturers and/or their products, which may contain parts whose names are registered as trademarks and/or function as trademarks of their respective owners. Any such use is intended only to designate those manufacturers' products as supplied by SCIEX for incorporation into its equipment and does not imply any right and/or license to use or permit others to use such manufacturers' and/or their product names as trademarks.

SCIEX warranties are limited to those express warranties provided at the time of sale or license of its products and are the sole and exclusive representations, warranties, and obligations of SCIEX. SCIEX makes no other warranty of any kind whatsoever, expressed or implied, including without limitation, warranties of merchantability or fitness for a particular purpose, whether arising from a statute or otherwise in law or from a course of dealing or usage of trade, all of which are expressly disclaimed, and assumes no responsibility or contingent liability, including indirect or consequential damages, for any use by the purchaser or for any adverse circumstances arising therefrom. (GEN-IDV-09-10816-D)

For Research Use Only. Not for use in Diagnostic Procedures.

Trademarks and/or registered trademarks mentioned herein, including associated logos, are the property of AB Sciex Pte. Ltd., or their respective owners, in the United States and/or certain other countries (see sciex.com/trademarks).

AB Sciex<sup>™</sup> is being used under license.

Made in USA with Foreign and Domestic Components.

© 2023 DH Tech. Dev. Pte. Ltd.

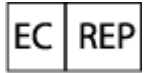

Leica Microsystems CMS GmbH Ernst-Leitz-Strasse 17-37 35578 Wetzlar Germany

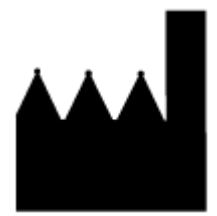

AB Sciex Pte. Ltd. Blk33, #04-06 Marsiling Industrial Estate Road 3 Woodlands Central Industrial Estate, Singapore 739256

# Contents

| 1 Introduction                                    | 4     |
|---------------------------------------------------|-------|
| 2 Paquiramente                                    | 5     |
| 2 Required Equipment                              |       |
| Required Equipment                                | ວ     |
|                                                   | 5<br> |
| Computer Requirements                             | 5     |
| Validated Controller Configuration                |       |
| 3 Installation Instructions                       | 6     |
| Change the Configuration Settings                 | 6     |
| Install SQL Server 2019 Express                   | 7     |
| Install SQL Server 2008                           |       |
| Verify the SQL Server Services and Configuration  |       |
| Install Microsoft Office 2010 Professional 32 Bit | 27    |
| Install the NI-488.2 Driver                       |       |
| Install the GenomeLab System Software             |       |
| Install EulaManager                               |       |
| Contact Us                                        |       |
| Customer Training                                 |       |
| Online Learning Center                            |       |
| Purchase Supplies and Reagents                    |       |
| SCIEX Support                                     |       |
| CyberSecurity                                     | 37    |
| Documentation                                     |       |
| Doomonation                                       |       |

This guide provides procedures to configure the SCIEX-supplied computer, install supporting software, and install the GenomeLab System software.

**Note:** If a non-SCIEX-supplied computer is used, correct operation of the software cannot be guaranteed or supported.

For information about new software features, enhancements, and known issues, refer to the document: *Release Notes*, which is included with the software package.

# **Required Equipment**

The GenomeLab System software DVD is required.

# **Operating System Requirements**

This version of the software is compatible with Microsoft Windows 10, 64-bit. For computer requirements, refer to the section: Computer Requirements.

### **Computer Requirements**

The computer must meet the minimum requirements for Microsoft Windows 10 LTSC Build Version 1809. The installation uses approximately 3.2 GB of disk space. The configuration of the validated controller is included for reference. Refer to the section: Validated Controller Configuration.

A connection to the Internet is required to download updated Microsoft drivers.

### Validated Controller Configuration

| Item                       | Details                                                                      |
|----------------------------|------------------------------------------------------------------------------|
| Operating system           | Microsoft Windows 10 Enterprise LTSC                                         |
| CPU                        | Intel Core i7-10700 Processor (16 MB cache, up to 4.70 GHz with Turbo Boost) |
| Random access memory (RAM) | 16 GB (8+8) DDR4 2933 MHz UDIMM                                              |
| Hard drive                 | 500 GB, 7200 RPM                                                             |
| Monitor                    | Integrated Graphics                                                          |
| USB ports                  | 4 front, 4 rear                                                              |
| Ethernet adapters          | Integrated Ethernet                                                          |

#### Table 2-1 Validated Controller Configuration

### **Change the Configuration Settings**

Make these changes before starting the installation.

- 1. Log on to the Windows 10 computer as an Administrator.
- 2. Change the notification settings.
  - a. From the Windows Start menu, click Control Panel and then click User Accounts.
  - b. Click Change User Account Control settings.
  - c. Move the slider to the bottom position, **Never Notify**.
  - d. Click **OK**. A security warning dialog opens.
  - e. Click Yes.
  - f. Restart the computer.
- 3. Disable sleep/screen mode.
  - a. Right-click the desktop, and then click **Display settings**.
  - b. Click Power & sleep.
  - c. In the Screen section, from the When plugged in, turn off after list, select Never.
  - d. In the Sleep section, from the **When plugged in, PC goes to sleep after** list, select **Never**.
  - e. Click Additional power settings.
  - f. Click Change plan settings.
  - g. In the Settings (minutes) Hard disk field, type 0 (zero).
  - h. Click OK.
- 4. Make sure that the correct Windows features are turned on.
  - a. Click the Windows Type here to search field, and then type Turn Windows features on or off.
  - b. Make sure that .NET Framework 3.5 and .NET Framework 4.7 are selected.

#### Figure 3-1 Windows Features Window

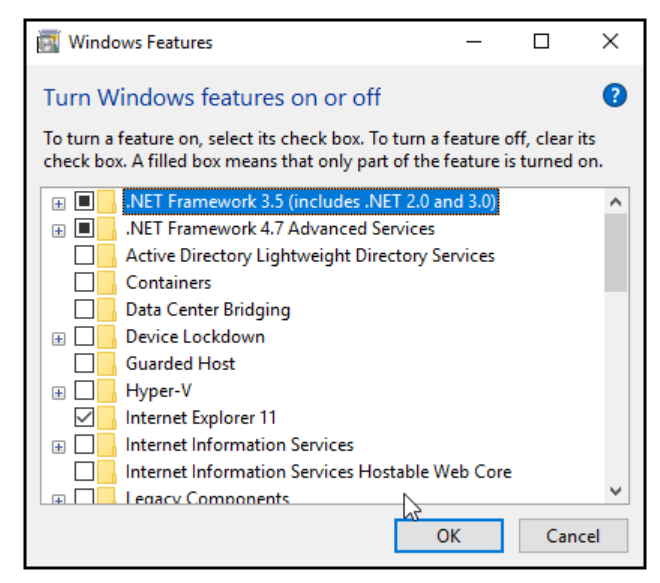

c. Click OK.

### **Install SQL Server 2019 Express**

- 1. On the GenomeLab System software DVD, browse to the file: SQLEXPR\_2019\_x64\_ENU.exe.
- 2. Double-click the file to start the installation.
- 3. Click Installation.
- 4. Click New SQL Server standalone installation.

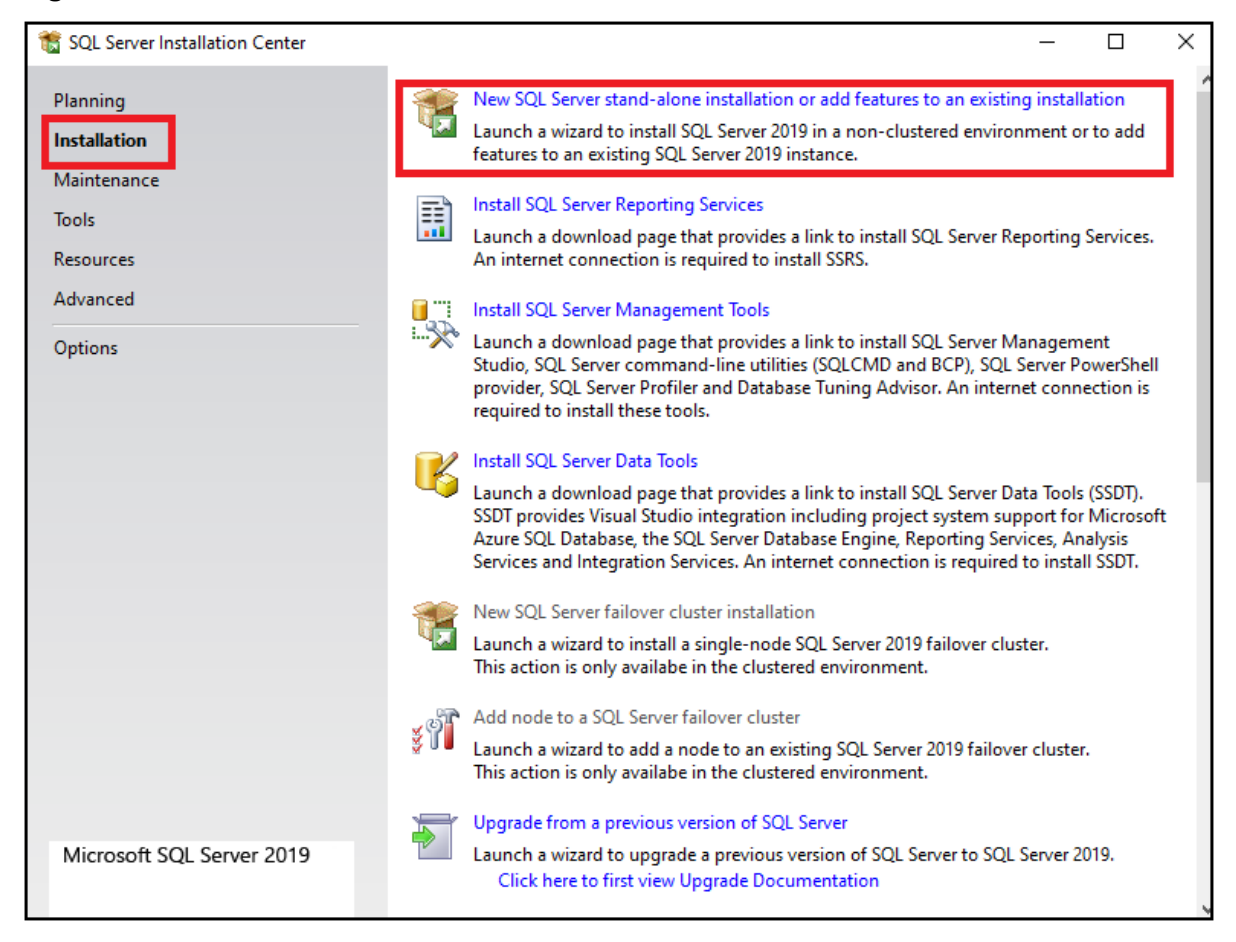

#### Figure 3-2 SQL Server Installation Center Window

- 5. Accept the license terms and conditions, and then click Next.
- 6. In the Microsoft Update and Product Updates windows, click Next.
- 7. Look at the status for the rules.
  - If the status for all rules is Passed, then click Next.
  - If the status for any rule is Failed or Skipped, then click **Cancel**, close all windows, restart the computer, and start this installation process again.

**Note:** It is acceptable for the status of the Windows Firewall to be Warning.

| 📸 SQL Server 2019 Setup                        |                 |                                                                  | -           |      | ×    |
|------------------------------------------------|-----------------|------------------------------------------------------------------|-------------|------|------|
| Install Rules                                  |                 |                                                                  |             |      |      |
| Setup rules identify potentia<br>can continue. | I problems that | t might occur while running Setup. Failures must be corrected be | efore Setup |      |      |
| Install Rules                                  | Operation       | completed. Passed: 3. Failed 0. Warning 1. Skipped 0.            |             |      |      |
| Feature Selection                              |                 |                                                                  |             |      |      |
| Feature Rules                                  |                 |                                                                  |             | -    |      |
| Feature Configuration Rules                    | Hide de         | tails <<                                                         |             | Re   | -run |
| Ready to Install                               | View deta       | iled report                                                      |             |      |      |
| Installation Progress                          | Perult          | Pula                                                             | Ctatus      |      |      |
| Complete                                       | - Kesuit        | Consistency validation for SQL Server registry keys              | Dacced      |      |      |
|                                                |                 | Computer domain controller                                       | Dacced      |      |      |
|                                                |                 | Windows Firewall                                                 | Warning     |      |      |
|                                                |                 | SOL 2010 minimum CTB for Ungrade and Side by Side Support        | Dassed      |      |      |
|                                                |                 | SQL 2019 minimum CTP for opgrade and side by side support        | Passeu      |      |      |
|                                                |                 |                                                                  |             |      |      |
|                                                |                 |                                                                  |             |      |      |
|                                                |                 |                                                                  |             |      |      |
|                                                |                 |                                                                  |             |      |      |
|                                                |                 |                                                                  |             |      |      |
|                                                |                 |                                                                  |             |      |      |
|                                                |                 |                                                                  |             |      |      |
|                                                |                 | < Pack                                                           | Nexts       | Cane |      |
|                                                |                 | < DBCK                                                           | Next >      | Canc | CI   |

#### Figure 3-3 Install Rules Window

8. Select the **Database Engine Services** check box, and then click **Next**.

| 🐮 SQL Server 2019 Setup                                                                                                    |                                                                                                    |                                                                    | - 0                                                                                                    | ×   |
|----------------------------------------------------------------------------------------------------|----------------------------------------------------------------------------------------------------|--------------------------------------------------------------------|----------------------------------------------------------------------------------------------------|-----|
| Feature Selection<br>Select the Express features to i                                                                                                    | install.                                                                                                    |                                                                    |                                                                                                    |     |
| Install Rules<br>Feature Selection                                                                                                    | October 10 Control Control | ces? <u>Download it fro</u>                                        | om the web                                                                                                    |     |
| Feature Rules<br>Instance Configuration<br>Server Configuration<br>Database Engine Configuration<br>Feature Configuration Rules<br>Installation Progress<br>Complete | Features:<br>✓ Database Engine Services                                                                                                    | DK                                                                 | Feature description:         The configuration and operation of each instance feature of a SQL Server instance is isolated from other SQL Server instances. SQL         Prerequisites for selected features:         Already installed:         Windows PowerShell 3.0 or higher         Microsoft Visual C++ 2017 Redistributable         Disk Space Requirements         Drive C: 1003 MB required, 434619 MB available | < > |
|                                                                                                    | Select All Unselect All<br>Instance root directory:<br>Shared feature directory:<br>Shared feature directory (x86):                                                                                                    | C:\Program Files\Mi<br>C:\Program Files\Mi<br>C:\Program Files (x8 | icrosoft SQL Server\<br>icrosoft SQL Server\<br>6)\Microsoft SQL Server\                                                                                                    |     |
|                                                                                                    |                                                                                                    |                                                                    | < Back Next > Cancel                                                                                                    |     |

9. Click Default instance, make sure that the value in the Instance ID field is MSSQLSERVER, and then click Next.

| 髋 SQL Server 2019 Setup                               |                            |                        |                   |                    | -       |         | Х  |
|-------------------------------------------------------|----------------------------|------------------------|-------------------|--------------------|---------|---------|----|
| Instance Configuratio                                 | n                          |                        |                   |                    |         |         |    |
| Specify the name and instanc                          | e ID for the instance of S | QL Server. Instance ID | becomes part of t | he installation pa | ith.    |         |    |
| Install Rules                                         | Oefault instance           |                        |                   |                    |         |         |    |
| Feature Selection<br>Feature Rules                    | O Named instance:          | MSSQLSERVER            |                   |                    |         |         |    |
| Instance Configuration                                |                            |                        |                   |                    |         |         |    |
| Server Configuration<br>Database Engine Configuration | Instance ID:               | MSSQLSERVER            |                   |                    |         |         |    |
| Feature Configuration Rules<br>Ready to Install       | SQL Server directory:      | C:\Program Files\Mic   | rosoft SQL Server | MSSQL15.MSSQ       | LSERVER |         |    |
| Installation Progress                                 | Installed instances:       |                        |                   |                    |         |         |    |
| complete                                              | Instance Name              | Instance ID            | Features          | Edition            | ١       | /ersion |    |
|                                                       |                            |                        |                   |                    |         |         |    |
|                                                       |                            |                        |                   | < Back             | Next >  | Canc    | el |

#### Figure 3-5 Instance Configuration Window

- 10. In the Server Configuration window, click Next.
- 11. Make sure that **Windows authentication mode** is clicked, click **Add Current User**, and then click **Next**.

| 髋 SQL Server 2019 Setup                                                                                                    |                                                                                                    | _                    |                  | × |
|----------------------------------------------------------------------------------------------------|----------------------------------------------------------------------------------------------------|----------------------|------------------|---|
| Database Engine Config                                                                                                    | guration                                                                                                    |                      |                  |   |
| Specify Database Engine auther parallelism, Memory limits, and l                                                                                                    | itication security mode, administrators, data directories, TempDB, Max degree of<br>Filestream settings.                                                                                                    |                      |                  |   |
| Install Rules<br>Feature Selection<br>Feature Rules<br>Instance Configuration<br>Server Configuration<br><b>Database Engine Configuration</b><br>Feature Configuration Rules<br>Ready to Install<br>Installation Progress<br>Complete | Server Configuration       Data Directories       TempDB       MaxDOP       Memory       FILESTREAM         Specify the authentication mode and administrators for the Database Engine.       Authentication Mode       Image: Configuration Mode       Image: Configuration Mode <th>I</th> <th></th> <th></th> | I                    |                  |   |
|                                                                                                    | Specify SQL Server administrators          LNTIES\40011300       SQL Server administrated access         Marcel Add Current User       Add                                                                                                    | strators<br>s to the | have<br>Database |   |
|                                                                                                    | < Back Next >                                                                                                    |                      | Cance            | I |

#### Figure 3-6 Database Engine Configuration Window

**Note:** The current user can be different for the controller. The identification will be *computer name\username*.

- 12. Click Install.
- 13. After the installation completes successfully, click **Close**.

| 📸 SQL Server 2019 Setup                    |                                                                                 |                                                              | - |       | $\times$ |
|--------------------------------------------|---------------------------------------------------------------------------------|--------------------------------------------------------------|---|-------|----------|
| Complete<br>Your SQL Server 2019 installat | ion completed successfully.                                                     |                                                              |   |       |          |
| Install Rules                              | Information about the Setup operation or p                                      | possible next steps:                                         |   |       |          |
| Feature Selection                          | Feature                                                                         | Status                                                       |   |       |          |
| Feature Rules                              | Database Engine Services                                                        | Succeeded                                                    |   |       |          |
| Instance Configuration                     | SQL Browser                                                                     | Succeeded                                                    |   |       |          |
| Server Configuration                       | SQL Writer                                                                      | Succeeded                                                    |   |       |          |
| Database Engine Configuration              | SQL Client Connectivity SDK                                                     | Succeeded                                                    |   |       |          |
| Feature Configuration Rules                | SQL Client Connectivity                                                         | Succeeded                                                    |   |       |          |
| Ready to Install                           |                                                                                 |                                                              |   |       |          |
| Installation Progress                      |                                                                                 |                                                              |   |       |          |
| Complete                                   | Details:                                                                        |                                                              |   |       |          |
|                                            | Install successful.                                                             |                                                              |   |       |          |
|                                            |                                                                                 |                                                              |   |       |          |
|                                            | Summary log file has been enyed to the fell                                     |                                                              |   |       |          |
|                                            | C:\Program Files\Microsoft SQL Server\150<br>\Summary BLTSL00779 20210303 15584 | \ <u>Setup Bootstrap\Log\20210303_155843</u><br><u>3.txt</u> |   |       |          |
|                                            |                                                                                 |                                                              |   | Close |          |

#### Figure 3-7 Complete Window

14. Make sure that SQL Server is configured and operating correctly. Refer to the section: Verify the SQL Server Services and Configuration.

### Install SQL Server 2008

- 1. On the GenomeLab System software DVD, browse to the file: SQLEXPRADV\_x64\_ENU.exe.
- 2. Double-click the file to start the installation.
- 3. Click Installation.
- 4. Click New SQL Server standalone installation.

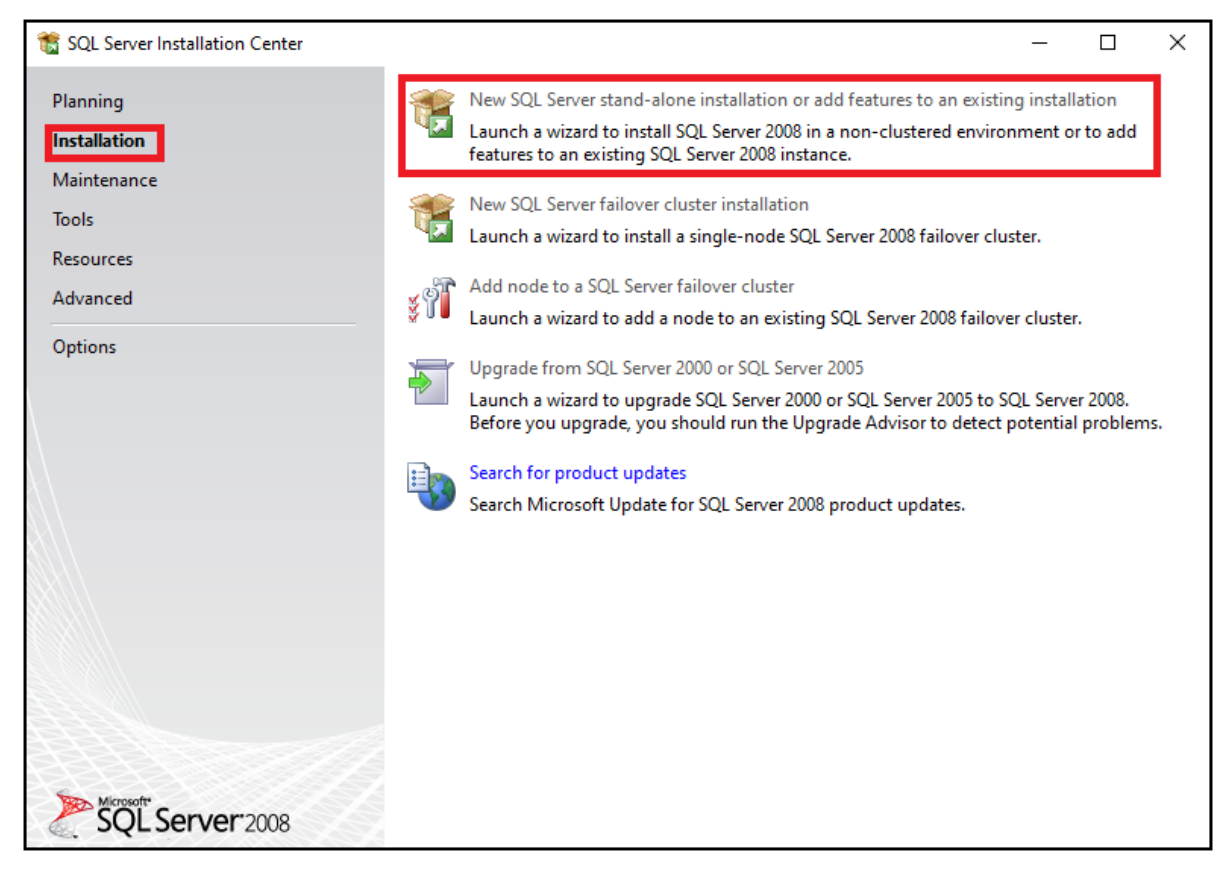

Figure 3-8 SQL Server Installation Center Window

- 5. Look at the status for the rules.
  - If the status for all rules is Passed, then click Next.
  - If the status for the Restart computer rule is Failed, then click **Cancel**, close all windows, restart the computer, and start this installation process again.

| 髋 SQL Server 2008 Setup                                          |                                                                                                   | - 🗆 X          |
|------------------------------------------------------------------|---------------------------------------------------------------------------------------------------|----------------|
| Setup Support Rules                                              |                                                                                                   |                |
| Setup Support Rules identify p<br>corrected before Setup can cor | roblems that might occur when you install SQL Server Setup support files. Failures must be tinue. |                |
| Setup Support Rules                                              | Operation completed. Passed: 5. Failed 1. Warning 0. Skipped 0.                                   |                |
|                                                                  | Hide detail <u>s</u> <<<br><u>View detailed report</u>                                            | <u>R</u> e-run |
|                                                                  | Rule Status                                                                                       |                |
|                                                                  | Minimum operating system version Passed                                                           |                |
|                                                                  | Setup administrator Passed                                                                        |                |
|                                                                  | Restart computer <u>Failed</u>                                                                    |                |
|                                                                  | Windows Management Instrumentation (WMI) service Passed                                           |                |
|                                                                  | Consistency validation for SQL Server registry keys Passed                                        |                |
|                                                                  | Long path names to files on SQL Server installation media Passed                                  |                |
|                                                                  |                                                                                                   |                |
|                                                                  | OK Cancel                                                                                         | Help           |

#### Figure 3-9 Setup Support Rules Window

- 6. In the Product Key window, click **Next**.
- 7. Accept the license terms and conditions, and then click **Next**.
- 8. Click Install.

| Figure | 3-10 S | etun Si | innort I | Files | Window |
|--------|--------|---------|----------|-------|--------|
| iguic  | 0-10 0 | ciup oi | ιρροιτι  | 1103  |        |

| 髋 SQL Server 2008 Setup               |                                   |                                 |          | _       |       | $\times$ |
|---------------------------------------|-----------------------------------|---------------------------------|----------|---------|-------|----------|
| Setup Support Files                   |                                   |                                 |          |         |       |          |
| Click Install to install Setup Suppor | t files. To install or update SQL | Server 2008, these files are re | equired. |         |       |          |
| Product Key                           | The following components a        | re required for SQL Server Set  | up:      |         |       |          |
| License Terms                         | Feature Name                      | Status                          |          |         |       |          |
| Setup Support Files                   | Setup Support Files               |                                 |          |         |       |          |
|                                       |                                   |                                 |          |         |       |          |
|                                       |                                   |                                 |          |         |       |          |
|                                       |                                   |                                 |          |         |       |          |
|                                       |                                   |                                 |          |         |       |          |
|                                       |                                   |                                 |          |         |       |          |
|                                       |                                   |                                 |          |         |       |          |
|                                       |                                   |                                 |          |         |       |          |
|                                       |                                   |                                 |          |         |       |          |
|                                       |                                   |                                 |          |         |       |          |
|                                       |                                   |                                 |          |         |       |          |
|                                       |                                   |                                 |          |         |       |          |
|                                       |                                   |                                 |          |         |       |          |
|                                       |                                   |                                 |          |         |       |          |
|                                       |                                   |                                 |          |         |       |          |
|                                       |                                   |                                 |          |         |       |          |
|                                       |                                   |                                 | < Back   | Install | Cance | el       |

- 9. Look at the status for the rules.
  - If the status for all rules is Passed, then click Next.
  - If the status for any rule is Failed or Skipped, then click **Cancel**, close all windows, restart the computer, and start this installation process again.

Note: It is acceptable for the status of the Windows Firewall to be Warning.

| 📷 SQL Server 2008 Setup                                                  |                                                                                             |                                                                                                    | _                                                                                                |      | $\times$ |
|--------------------------------------------------------------------------|---------------------------------------------------------------------------------------------|----------------------------------------------------------------------------------------------------|--------------------------------------------------------------------------------------------------|------|----------|
| Setup Support Rules                                                      |                                                                                             |                                                                                                    |                                                                                                  |      |          |
| Setup Support Rules identify probl<br>corrected before Setup can continu | lems th<br>ue.                                                                              | at might occur when you install SQL Server Setup support files. Fa                                                                                                    | ailures must be                                                                                  |      | X        |
| Setup Support Rules<br>Installation Type<br>Feature Selection            | Оре                                                                                         | ration completed. Passed: 10. Failed 0. Warning 1. Skipped 0.                                                                                                    |                                                                                                  |      |          |
| Disk Space Requirements                                                  | Hie                                                                                         | de details <<                                                                                                    |                                                                                                  | Re-r | un       |
| Error and Usage Reporting                                                | View                                                                                        | / detailed report                                                                                                    |                                                                                                  |      |          |
| Ready to Install                                                         |                                                                                             | Rule                                                                                                    | Status                                                                                           |      | ^        |
|                                                                          |                                                                                             |                                                                                                    |                                                                                                  |      | _        |
| Installation Progress                                                    |                                                                                             | Fusion Active Template Library (ATL)                                                                                                    | Passed                                                                                           |      |          |
| Installation Progress<br>Complete                                        | Ø                                                                                           | Fusion Active Template Library (ATL) Unsupported SQL Server products                                                                                                    | Passed<br>Passed                                                                                 |      |          |
| Installation Progress<br>Complete                                        | 8<br>8<br>8<br>8<br>8<br>8<br>8<br>8<br>8<br>8<br>8<br>8<br>8<br>8<br>8<br>8<br>8<br>8<br>8 | Fusion Active Template Library (ATL)<br>Unsupported SQL Server products<br>Performance counter registry hive consistency                                                                                                    | Passed<br>Passed<br>Passed                                                                       |      |          |
| Installation Progress<br>Complete                                        |                                                                                             | Fusion Active Template Library (ATL)<br>Unsupported SQL Server products<br>Performance counter registry hive consistency<br>Previous releases of SQL Server 2008 Business Intelligence Devel                                                                                                    | Passed<br>Passed<br>Passed<br>Passed                                                             |      |          |
| Installation Progress<br>Complete                                        |                                                                                             | Fusion Active Template Library (ATL)<br>Unsupported SQL Server products<br>Performance counter registry hive consistency<br>Previous releases of SQL Server 2008 Business Intelligence Devel<br>Previous CTP installation                                                                                                    | Passed<br>Passed<br>Passed<br>Passed<br>Passed                                                   |      |          |
| Installation Progress<br>Complete                                        |                                                                                             | Fusion Active Template Library (ATL)<br>Unsupported SQL Server products<br>Performance counter registry hive consistency<br>Previous releases of SQL Server 2008 Business Intelligence Devel<br>Previous CTP installation<br>Consistency validation for SQL Server registry keys                                                                                                    | Passed<br>Passed<br>Passed<br>Passed<br>Passed<br>Passed                                         |      |          |
| Installation Progress<br>Complete                                        |                                                                                             | Fusion Active Template Library (ATL)<br>Unsupported SQL Server products<br>Performance counter registry hive consistency<br>Previous releases of SQL Server 2008 Business Intelligence Devel<br>Previous CTP installation<br>Consistency validation for SQL Server registry keys<br>Computer domain controller                                                                                        | Passed<br>Passed<br>Passed<br>Passed<br>Passed<br>Passed<br>Passed                               |      |          |
| Installation Progress<br>Complete                                        |                                                                                             | Fusion Active Template Library (ATL)<br>Unsupported SQL Server products<br>Performance counter registry hive consistency<br>Previous releases of SQL Server 2008 Business Intelligence Devel<br>Previous CTP installation<br>Consistency validation for SQL Server registry keys<br>Computer domain controller<br>Microsoft .NET Application Security                                                 | Passed<br>Passed<br>Passed<br>Passed<br>Passed<br>Passed<br>Passed<br>Passed                     |      |          |
| Installation Progress<br>Complete                                        |                                                                                             | Fusion Active Template Library (ATL)<br>Unsupported SQL Server products<br>Performance counter registry hive consistency<br>Previous releases of SQL Server 2008 Business Intelligence Devel<br>Previous CTP installation<br>Consistency validation for SQL Server registry keys<br>Computer domain controller<br>Microsoft .NET Application Security<br>Edition WOW64 platform                       | Passed<br>Passed<br>Passed<br>Passed<br>Passed<br>Passed<br>Passed<br>Passed<br>Passed           |      |          |
| Installation Progress<br>Complete                                        |                                                                                             | Fusion Active Template Library (ATL)<br>Unsupported SQL Server products<br>Performance counter registry hive consistency<br>Previous releases of SQL Server 2008 Business Intelligence Devel<br>Previous CTP installation<br>Consistency validation for SQL Server registry keys<br>Computer domain controller<br>Microsoft .NET Application Security<br>Edition WOW64 platform<br>Windows PowerShell | Passed<br>Passed<br>Passed<br>Passed<br>Passed<br>Passed<br>Passed<br>Passed<br>Passed<br>Passed |      |          |

#### Figure 3-11 Setup Support Rules Window

10. Select the **Database Engine Services** and **SQL Server Replication** check boxes, and then click **Next**.

| Figure 3-12 Feature Selection | on Window |
|-------------------------------|-----------|
|-------------------------------|-----------|

| 🃸 SQL Server 2008 Setup                                                                                                    |                                                   |                     |                                                                                        | -                                              |                           | ×   |
|----------------------------------------------------------------------------------------------------|---------------------------------------------------|---------------------|----------------------------------------------------------------------------------------|------------------------------------------------|---------------------------|-----|
| Feature Selection<br>Select the Express features to inst<br>be clustered.                                                                                                    | all. For clustered installations, only Da         | tabase Engine Servi | ces and Analysis Service                                                               | es can                                         |                           |     |
| Setup Support Rules<br>Installation Type<br>Feature Selection<br>Instance Configuration<br>Disk Space Requirements<br>Server Configuration<br>Database Engine Configuration<br>Error and Usage Reporting<br>Installation Rules<br>Ready to Install<br>Installation Progress<br>Complete | Features:                                         | ĸ                   | Description:<br>Server features are i<br>their own registry h<br>multiple instances of | instance-awa<br>iives. They su<br>on a compute | re and ha<br>pport<br>er. | ave |
|                                                                                                    | Select All Unselect All Shared feature directory: | c:\Program Files\M  | icrosoft SQL Server\                                                                   |                                                |                           |     |
|                                                                                                    | ·                                                 | < Back              | Next > C                                                                               | ancel                                          | Help                      |     |

#### 11. Click Named instance, type SQLEXPRESS2008 in the field, and then click Next.

**Note:** If the instance name is not correct, then the GenomeLab System software will not operate.

| 髋 SQL Server 2008 Setup                                                                                                    |                                                                                        |                                                            |                                                     |                          | - 🗆 ×                        |
|----------------------------------------------------------------------------------------------------|----------------------------------------------------------------------------------------|------------------------------------------------------------|-----------------------------------------------------|--------------------------|------------------------------|
| Instance Configuration<br>Specify the name and instance ID                                                                                                    | ) for the SQL Server instar                                                            | nce.                                                       |                                                     |                          |                              |
| Setup Support Rules<br>Feature Selection<br>Instance Configuration                                                                                                    | <ul> <li>Default instance</li> <li>Named instance:</li> </ul>                          | SQLEXPRESS200                                              | 8                                                   |                          |                              |
| Disk Space Requirements<br>Server Configuration<br>Database Engine Configuration<br>Error and Usage Reporting<br>Installation Rules<br>Ready to Install<br>Installation Progress<br>Complete | Instance ID:<br>Instance root directo<br>SQL Server directory:<br>Installed instances: | SQLEXPRESS200<br>iry: C:\Program File<br>: C:\Program File | 18<br>s\Microsoft SQL Serv<br>s\Microsoft SQL Serve | er\<br>r\MSSQL10.SQLEXPR |                              |
|                                                                                                    | Instance<br>MSSQLSERVER                                                                | Features<br>SQLEngine_VNext                                | Edition<br>Express                                  | Version<br>15.0.2000.5   | Instance ID<br>MSSQL15.MSSQL |
|                                                                                                    |                                                                                        |                                                            | < Back Nex                                          | ct > Cancel              | Help                         |

#### Figure 3-13 Instance Configuration Window

12. From the Account Name list, select NT AUTHORITY\SYSTEM, and then click Next.

| 📆 SQL Server 2008 Setup                                            |                                                         |                                             |                    | $- \Box \rightarrow$ |
|--------------------------------------------------------------------|---------------------------------------------------------|---------------------------------------------|--------------------|----------------------|
| Server Configuration                                               |                                                         |                                             |                    |                      |
| Setup Support Rules<br>Feature Selection<br>Instance Configuration | Service Accounts Collation<br>Microsoft recommends that | at you use a separate account for e         | ach SQL Server s   | ervice.              |
| Disk Space Requirements                                            | Service                                                 | Account Name                                | Password           | Startup Type         |
| Server Configuration                                               | SQL Server Database Engir                               | ne TAUTHORITY\SYSTEM                        | ~                  | Automatic 🗸 🗸        |
| Database Engine Configuration                                      |                                                         |                                             |                    |                      |
| Error and Usage Reporting                                          |                                                         | Lico the cap                                | a account for all  | SOL Server convises  |
| Installation Rules                                                 |                                                         | Use the san                                 | le account for all | SQL Server services  |
| Ready to Install                                                   |                                                         |                                             |                    |                      |
| Installation Progress                                              | These services will be conf                             | igured automatically where possib           | le to use a low pr | rivilege account.    |
| Complete                                                           | On some older Windows v<br>more information, click He   | ersions the user will need to specif<br>lp. | y a low privilege  | account. For         |
|                                                                    | Service                                                 | Account Name                                | Password           | Startup Type         |
|                                                                    | SQL Server Browser                                      | NT AUTHORITY\LOCA                           |                    | Disabled $\vee$      |
|                                                                    |                                                         |                                             |                    |                      |
|                                                                    | 1                                                       | < Back Next                                 | > Cano             | cel Help             |

#### Figure 3-14 Server Configuration Window

13. Make sure that **Windows authentication mode** is clicked, click **Add Current User**, and then click **Next**.

| 髕 SQL Server 2008 Setup                                                                                                    | _                                                                                                    |                          | $\times$ |
|----------------------------------------------------------------------------------------------------|----------------------------------------------------------------------------------------------------|--------------------------|----------|
| Database Engine Configue<br>Specify Database Engine authention                                                                                                    | uration<br>cation security mode, administrators and data directories.                                                                                                    |                          |          |
| Setup Support Rules<br>Feature Selection<br>Instance Configuration<br>Disk Space Requirements<br>Server Configuration<br><b>Database Engine Configuration</b><br>Error and Usage Reporting<br>Installation Rules<br>Ready to Install<br>Installation Progress<br>Complete | Account Provisioning       Data Directories       FILESTREAM         Specify the authentication mode and administrators for the Database Engine.         Authentication Mode <ul> <li>Windows authentication mode</li> <li>Mixed Mode (SQL Server authentication and Windows authentication)</li> <li>Built-in SQL Server system administrator account</li> <li>Enter password:</li> <li>Confirm password:</li> <li>Specify SQL Server administrators</li> </ul> DESKTOP-1PM8A5E\SuncelKumar.Mallela (SuncelKumar.Mallela)         SQL Server administrator administrator           Add Current User         Add | tors have<br>d access to |          |
|                                                                                                    | < Back Next > Cancel                                                                                                    | Helj                     | •        |

#### Figure 3-15 Database Engine Configuration Window

**Note:** The current user can be different for the controller. The identification will be *computer name*\*username*.

14. Clear both check boxes, and then click **Next**.

| 髋 SQL Server 2008 Setup                                                                                                    | – –                                                                                                    | $\times$ |
|----------------------------------------------------------------------------------------------------|----------------------------------------------------------------------------------------------------|----------|
| Error and Usage Reporti                                                                                                    | ng                                                                                                    |          |
| Help Microsoft improve SQL Serve                                                                                                    | r features and services.                                                                                                    |          |
| Setup Support Rules<br>Feature Selection<br>Instance Configuration<br>Disk Space Requirements<br>Server Configuration<br>Database Engine Configuration<br><b>Error and Usage Reporting</b><br>Installation Rules<br>Ready to Install<br>Installation Progress<br>Complete | Specify the information that you would like to automatically send to Microsoft to improve future releases of SQL Server. These settings are optional. Microsoft treats this information as confident Microsoft may provide updates though Microsoft Update to modify feature usage data. These updates might be downloaded and installed on your machine automatically, depending on your Automatic Update settings.          View the Microsoft policy for SQL Server privacy and data collection.         Read more about Microsoft Update and Automatic Update.         Send Windows and SQL Server Error Reports to Microsoft or your corporate report server. This setting only applies to services that run without user interaction.         Send feature usage data to Microsoft. Feature usage data includes information about your | al.      |
|                                                                                                    | └ hardware configuration and how you use Microsoft software and services.                                                                                                    | ]        |
|                                                                                                    | < Back Next > Cancel He                                                                                                    | lp       |

#### Figure 3-16 Error and Usage Reporting Window

15. Make sure that the installation rules passed, and then click **Next**.

| 髋 SQL Server 2008 Setup                                                          | -                                                                                  |        |
|----------------------------------------------------------------------------------|------------------------------------------------------------------------------------|--------|
| Installation Rules                                                               |                                                                                    |        |
| Setup is running rules to determ                                                 | ine if the installation process will be blocked. For more information, click Help. |        |
| Setup Support Rules<br>Feature Selection                                         | Operation completed. Passed: 7. Failed 0. Warning 0. Skipped 4.                    |        |
| Instance Configuration<br>Disk Space Requirements<br>Server Configuration        | Show details >><br><u>View detailed report</u>                                     | Re-run |
| Database Engine Configuration<br>Error and Usage Reporting<br>Installation Rules |                                                                                    |        |
| Ready to Install<br>Installation Progress                                        |                                                                                    |        |
| Complete                                                                         |                                                                                    |        |
|                                                                                  |                                                                                    |        |
|                                                                                  |                                                                                    |        |
|                                                                                  | < Back Next > Cancel                                                               | Help   |

#### Figure 3-17 Installation Rules Window

#### 16. Click Install.

| 髋 SQL Server 2008 Setup                                                                                                    | - 🗆 ×                             |
|----------------------------------------------------------------------------------------------------|-----------------------------------|
| Ready to Install Verify the SQL Server 2008 featur                                                                                                    | es to be installed.               |
| Setup Support Rules<br>Feature Selection<br>Instance Configuration<br>Disk Space Requirements<br>Server Configuration<br>Database Engine Configuration<br>Error and Usage Reporting<br>Installation Rules<br><b>Ready to Install</b><br>Installation Progress<br>Complete | Ready to install SQL Server 2008: |
|                                                                                                    | < Back Install Cancel Help        |

Figure 3-18 Ready to Install Window

17. After the installation completes successfully, click **Close**.

| 🃸 SQL Server 2008 Setup                                                                                                    | – 🗆                                                                                                    | $\times$ |
|----------------------------------------------------------------------------------------------------|----------------------------------------------------------------------------------------------------|----------|
| Complete                                                                                                    |                                                                                                    |          |
| Your SQL Server 2008 installation                                                                                                    | completed successfully.                                                                                                    |          |
| Setup Support Rules<br>Feature Selection<br>Instance Configuration<br>Disk Space Requirements<br>Server Configuration<br>Database Engine Configuration<br>Error and Usage Reporting<br>Installation Rules<br>Ready to Install<br>Installation Progress | Summary log file has been saved to the following location:<br><u>C:\Program Files\Microsoft SQL Server\100\Setup Bootstrap\Log\20210729_045629</u><br><u>\Summary_DESKTOP-1PM8A5E_20210729_045629.txt</u><br>Information about the Setup operation or possible next steps:<br>Vour SQL Server 2008 installation completed successfully.                 |          |
| Complete                                                                                                    | Supplemental Information:<br>The following notes apply to this release of SQL Server only.<br>Microsoft Update<br>For information about how to use Microsoft Update to identify updates for SQL Server 2008, see the<br>Microsoft Update Web site < http://go.microsoft.com/fwlink/?LinkId=108409> at<br>http://go.microsoft.com/fwlink/?LinkId=108409. | <b>^</b> |
|                                                                                                    | Close Hel                                                                                                    | •        |

#### Figure 3-19 Complete Window

18. Make sure that SQL Server is configured and operating correctly. Refer to the section: Verify the SQL Server Services and Configuration.

### Verify the SQL Server Services and Configuration

This procedure is done after SQL Server 2019 Express is installed and again after SQL Server 2008 is installed.

- 1. Click the Windows Type here to search field, and then type services.
- 2. Click Services.
- When this procedure is done the first time for the SQL Server 2019 Express installation, make sure that SQL Server (MSSQLSERVER) is running. When this procedure is done for the second time for the SQL Server 2008 installation, make sure that SQL Server (SQLEXPRESS2008) is also running.

Figure 3-20 SQL Server Operation

| Services (Local)    | Services (Local)                                                                                                    |                                                                             |                                              |                    |                                          |                                         |
|---------------------|----------------------------------------------------------------------------------------------------|-----------------------------------------------------------------------------|----------------------------------------------|--------------------|------------------------------------------|-----------------------------------------|
|                     | SQL Server (SQLEXPRESS2008)                                                                                         | Name                                                                        | Description                                  | Status             | Startup Type                             | Log On As                               |
|                     | Stop the service<br>Pause the service                                                                               | Software Protection<br>Spot Verifier                                        | Enables the<br>Verifies pote<br>Enables inte | Running            | Automatic (D<br>Manual (Trig<br>Disabled | Network S<br>Local Syste<br>Network S   |
| Restart the service |                                                                                                    | SQL Server (MSSQLSERVER)                                                    | Provides sto<br>Provides sto                 | Running<br>Running | Automatic<br>Automatic                   | Local Syste<br>Local Syste              |
|                     | Description:<br>Provides storage, processing and<br>controlled access of data, and rapid<br>transaction processing. | SQL Server Agent (MSSQLS<br>SQL Server Agent (SQLEXPR<br>SQL Server Browser | Executes jo<br>Executes jo<br>Provides SQ    |                    | Disabled<br>Disabled<br>Disabled         | Network S<br>Network S<br>Local Service |

- 4. If the SQL Server is not running, then do this:
  - a. Right-click **SQL Server (MSSQLSERVER)** or **SQL Server (SQLEXPRESS2008)**, and then click **Properties**.
  - b. Open the Log On tab.
  - c. Click Local System account.
  - d. Click Apply.
  - e. Click OK.

#### **Figure 3-21 SQL Server Properties**

| SQL Server (MSSQLSERVE                                     | ER) Properties (Local Computer) X |
|------------------------------------------------------------|-----------------------------------|
| General Log On Recov                                       | very Dependencies                 |
| Log on as:<br>Local System account<br>Allow service to int | teract with desktop               |
| ○ This account:                                            | Browse                            |
| <u>P</u> assword:                                          |                                   |
| <u>C</u> onfirm password:                                  |                                   |
|                                                            |                                   |
|                                                            |                                   |
|                                                            |                                   |
|                                                            |                                   |
|                                                            |                                   |
|                                                            |                                   |
|                                                            | OK Cancel Apply                   |

**Note:** This image is for the SQL Server 2019 Express installation. For the SQL Server 2008 installation, the image is different.

- 5. Close the Services window.
- 6. When this procedure is done the first time for the SQL Server 2019 Express installation, make sure that the SQL Server 2019 version is correct.
  - a. Click the Windows Type here to search field, type run, and then press Enter.
  - b. Type regedit, and then click **OK**. The Registry Editor window opens.
  - c. Browse to the folder: Computer\HKEY\_LOCAL\_MACHINE\SOFTWARE\ Microsoft\MSSQLServer\CurrentVersion.
  - d. Make sure that the current version is 15.0.2000.5.
- 7. When this procedure is done for the second time for the SQL Server 2008 installation, make sure that the SQL Server 2008 version is correct.
  - a. In the Registry Editor window, browse to the folder: Computer\HKEY\_LOCAL\_MACHINE\SOFTWARE\Microsoft\Microsoft SQL Server\SQLEXPRESS2008\MSSQLServer\CurrentVersion.
  - b. Make sure that the current version is 10.0.1600.22.

### Install Microsoft Office 2010 Professional 32 Bit

Microsoft Office 2010 Professional 32 bit must be installed before the GenomeLab System software is installed.

- On the GenomeLab System software DVD, browse to the file: Microsoft Office Professional Plus 2010 32-Bit English\ en\_office\_professional\_plus\_2010\_x86\_x64\_dvd\_515529.iso
- 2. Double-click the file to open it.
- 3. Type the licence activation key provided by SCIEX, and then click **Continue**.

#### Figure 3-22 Product Key Window

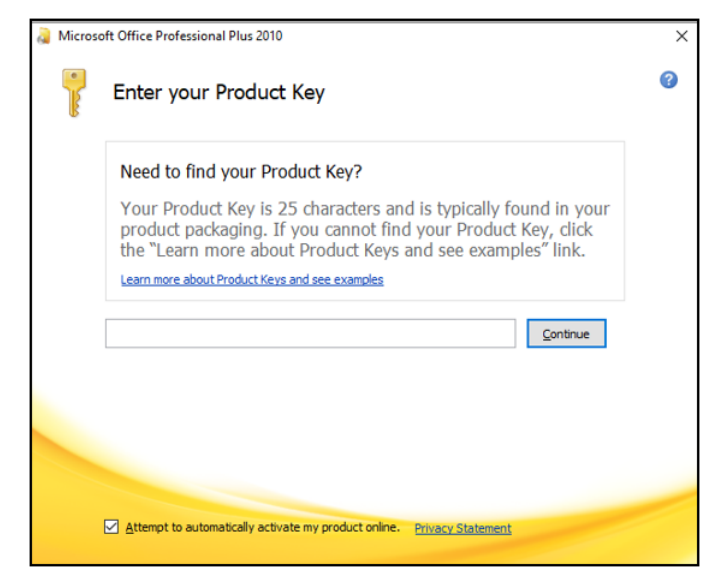

- 4. Select the **Attempt to automatically activate my product online** check box, and then click **Continue**.
- 5. Follow the installation instructions.
- 6. To change the product key, do this:
  - a. From the Windows **Start** menu, click **Control Panel** and then click **Programs and Features**.
  - b. Right-click Microsoft Office Professional 2010, and then click Change.
  - c. Click Enter a Product Key.
  - d. Type the licence activation key provided by SCIEX, and then click **Continue**.
  - e. Select the **Attempt to automatically activate my product online** check box, and then click **Continue**.

### Install the NI-488.2 Driver

- 1. Close all of the computer applications except File Explorer.
- 2. On the GenomeLab System software DVD, browse to the file: NI-488.2 Driver 17.6\setup.exe.
- 3. Double-click the file to start the installation.
- 4. Click OK.
- 5. Accept the default values, and click **Unzip**.

#### Figure 3-23 WinZip Self-Extractor Dialog

| WinZip Self-Extractor - NI4882_1760f0.exe                                                  | ×          |
|--------------------------------------------------------------------------------------------|------------|
| To unzip all files in NI4882_1760f0.exe to the<br>specified folder press the Unzip button. | Unzip      |
| Unzip to folder:                                                                           | Run WinZip |
| ments Downloads/NI-488.2/17.6 Browse                                                       | Close      |
| Overwrite files without prompting                                                          | About      |
| When done unzipping open:<br>.\setup.exe                                                   | Help       |
|                                                                                            |            |

- 6. After all of the files have been extracted successfully, click **OK**.
- 7. Click Next.

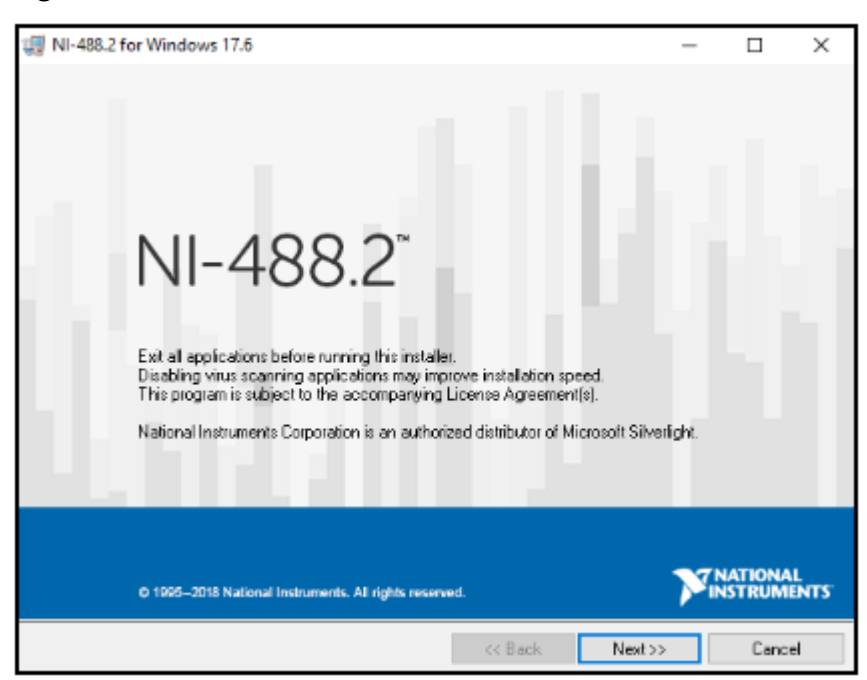

#### Figure 3-24 NI-488.2 Introduction Window

- 8. Accept the default directory, and click **Next**.
- 9. Click **Application Development Support** and **NI-VISA 17.5** to remove those features, and then click **Next**.

Figure 3-25 NI-488.2 Features Window

| 17.6 NI-488.2 for Windows 17.6                                                                                                    |                                                                                                    |
|----------------------------------------------------------------------------------------------------|----------------------------------------------------------------------------------------------------|
| Features<br>Select the features to install.                                                                                                    | <b>NATIONAL</b><br>INSTRUMENTS                                                                                                    |
| <ul> <li>NI-488.2 17.6</li> <li>Contiguration and Utilities</li> <li>Application Development Support</li> <li>LabWindows/CM Support</li> <li>C/C++ Support</li> <li>Visual Basic Support</li> <li>DLL Direct Entry Support</li> <li>NET Framework 4.5.1 Languages Support</li> <li>NET Framework 4.5 Languages Support</li> <li>NET Framework 4.0 Languages Support</li> <li>NET Framework 4.0 Languages Support</li> <li>NET Framework 4.0 Languages Support</li> <li>NI-488.2.17.6 for LabVIEW Real-Time</li> <li>NI/D Trace 17.0.1</li> <li>NI Measurement &amp; Automation Explorer 17.5</li> </ul> | National Instruments VISA driver version 17.5. VISA provides an API for controlling VX), GPIB, Serial, PXI and other types of instruments. |
| ۰ III ا                                                                                                    |                                                                                                    |
| Directory for NFVISA 17.5                                                                                                    |                                                                                                    |
| C:\Program Files (x86)(IVI Foundation\VISA\                                                                                                    | Browse                                                                                                    |
| Restore Feature Defaults Disk Cost                                                                                                    | K Back Next >> Cancel                                                                                                    |

10. Clear the check box, and then click **Next**.

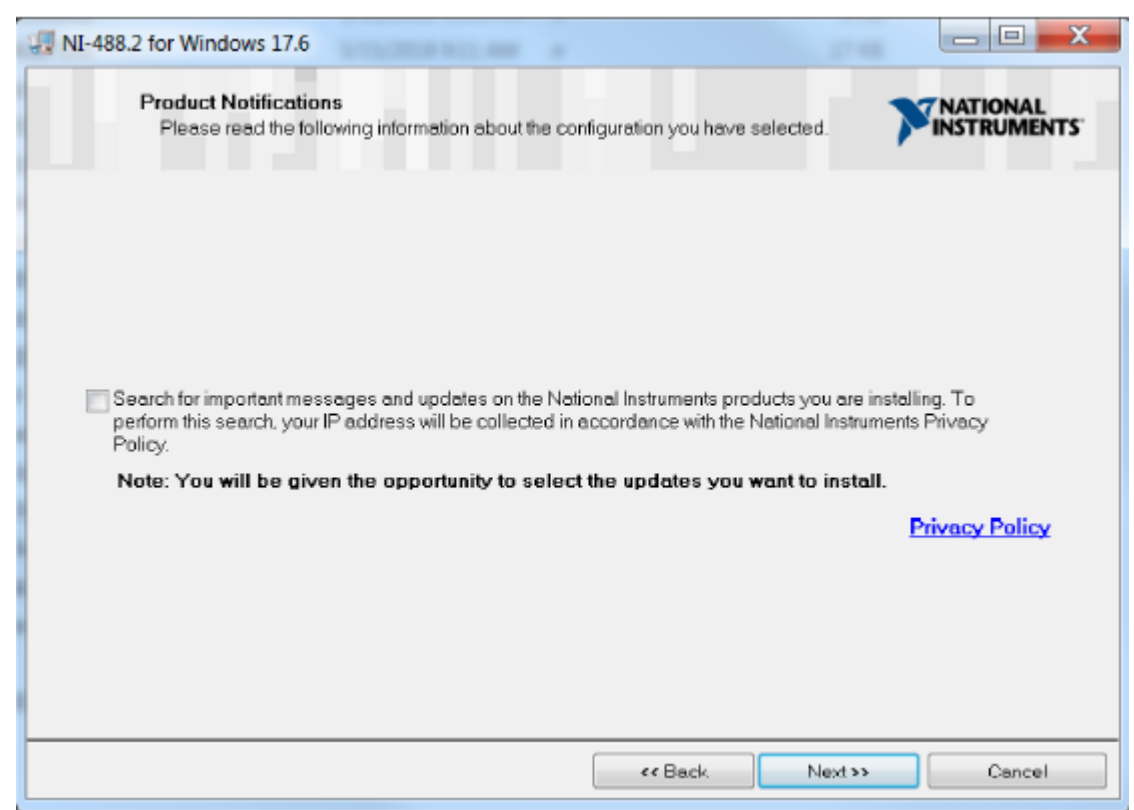

Figure 3-26 NI-488.2 Product Notifications Window

- 11. Click I accept the License Agreement, and then click Next.
- 12. Click I accept the above 2 License Agreement(s), and then click Next.
- 13. Accept the default setting, and click Next.

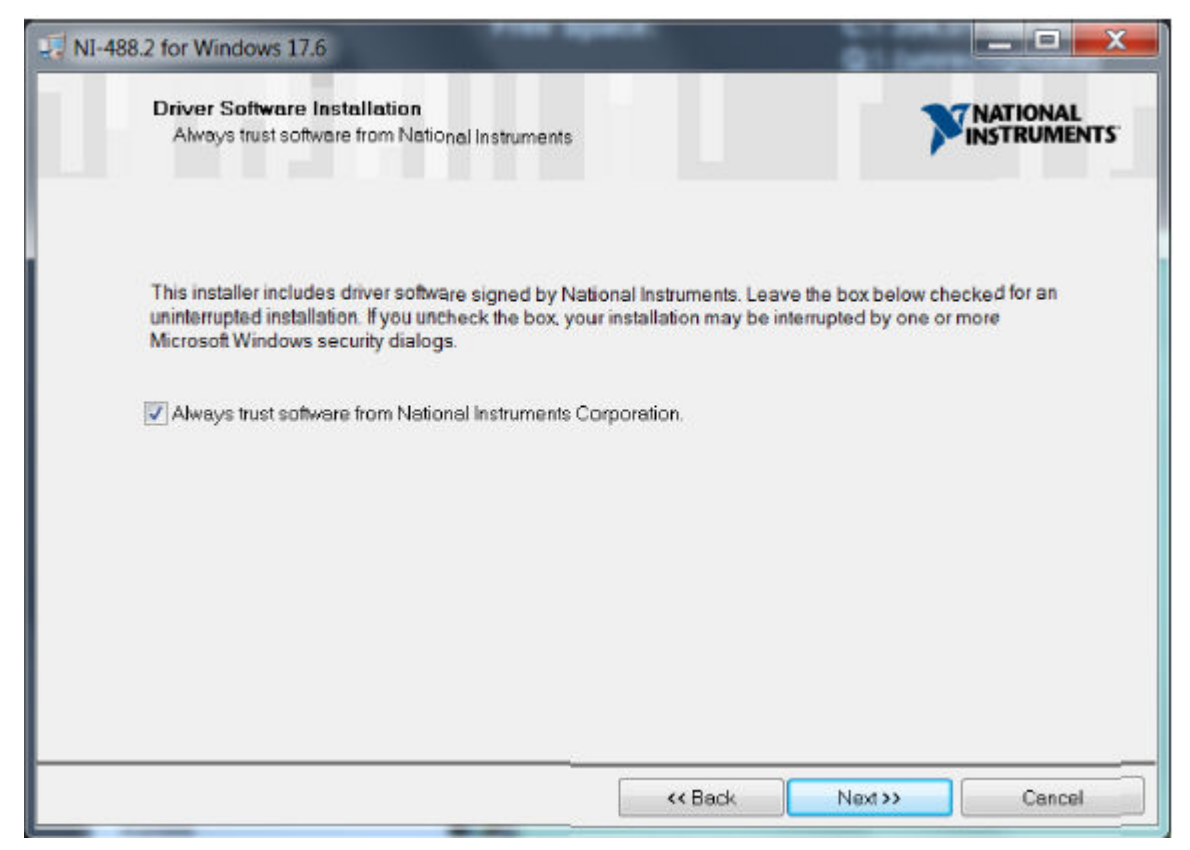

Figure 3-27 NI-488.2 Driver Software Installation Window

14. To start the installation, click **Next**.

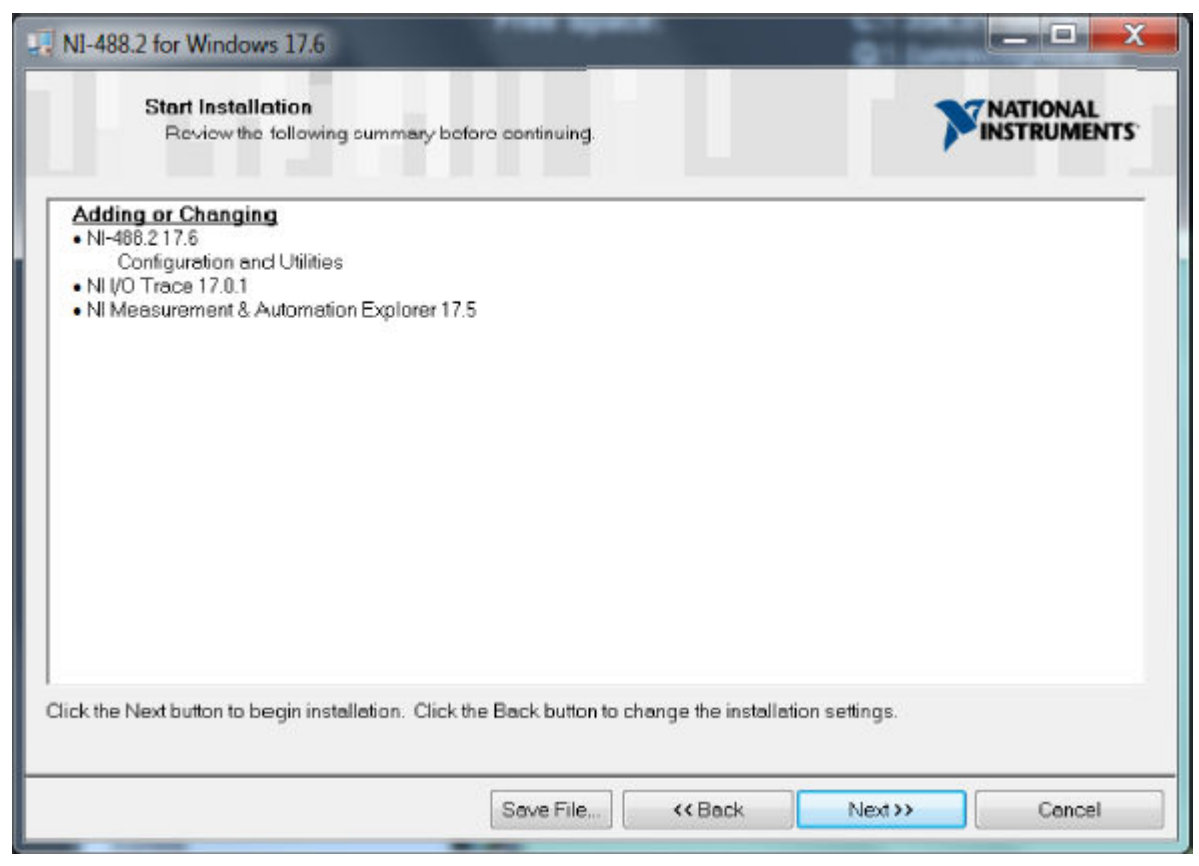

Figure 3-28 NI-488.2 Start Installation Window

15. When the installation is complete, click **Next**, and then click **Restart**.

### Install the GenomeLab System Software

- 1. In File Explorer, browse to the file: GeXP Win10 21 CFR Part 11 Version 12.1\setup.exe.
- 2. Right-click the file, and then click **Run as administrator**.
- 3. If a dialog to allow changes to the computer opens, then click **Yes**.

**Note:** If the configuration setting was changed to **Never Notify**, then this dialog might not open.

4. If the following dialog opens, then click **More info**, and then click **Run anyway**.

#### Figure 3-29 Microsoft Defender

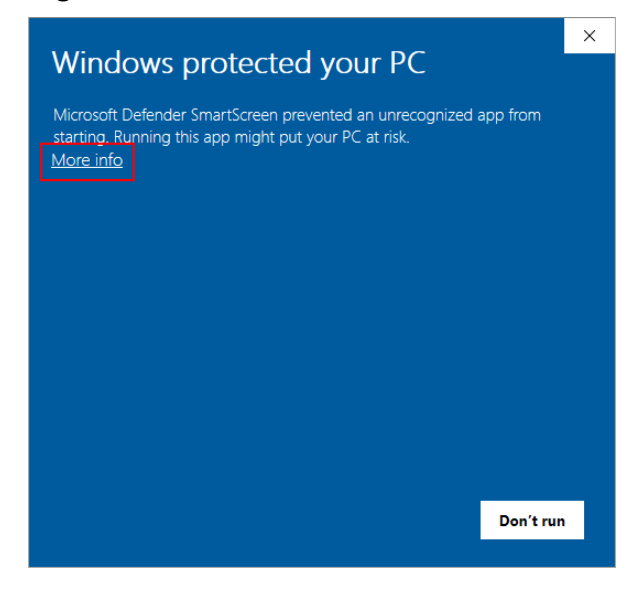

**Note:** If the configuration setting was changed to **Never Notify**, then this dialog might not open.

- 5. In the GenomeLab System Setup window, click Next.
- 6. Accept the default destination drive and folder path, and click **Next**.
- 7. Use the default user name or type a new one, type SCIEX in the **Company Name** field, and then click **Next**.
- 8. Click GenomeLab (dual rail), clear the Enable Simulation mode check box, and then click Next.
- 9. When the installation is complete, click **Yes** to read the Release Notes at this time or **No** to read them at another time.
- 10. Click Yes, I want to restart my computer now, and then click Finish.
- 11. On the computer desktop, right-click the **GenomeLab System** icon seed, and then click **Properties**.
- 12. Open the Shortcut tab, and then click Advanced.
- 13. Select the Run as administrator check box, and then click OK.
- 14. Open the Compatibility tab, select the **Run this program as an administrator** check box, and then click **OK**.
- 15. Click the Windows Type here to search field, and then type software qualification.
- 16. Click the application to open it, and then click Verify Software.

17. Make sure that the verification task completes successfully, and then click Exit.

#### Figure 3-30 Software Qualification Completed Successfully

| 🕢 GenomeLab System Software Qualification - Version 5.0 (Rev. 2)                                                                                                    | — | ×             |
|----------------------------------------------------------------------------------------------------|---|---------------|
| Task       Verification Configurations         Verify Software       Product Name: GenomeLab System         Product Version: 12.1.0       Description: GenomeLab GeXP Version 12.1                                                                                                    |   |               |
| Verification Progress / Status:                                                                                                    |   |               |
| CHECK registry data for module C:\CEQ System\bin\ResultViewSvc.ocx - [Passed]<br>CHECK registry data for module C:\CEQ System\bin\SampleT abbedWindow.ocx - [Passed]<br>CHECK registry data for module C:\CEQ System\bin\SelectionWizardSvc.ocx - [Passed]<br>CHECK registry data for module C:\CEQ System\bin\SingleSampleSvc.ocx - [Passed]<br>CHECK registry data for module C:\CEQ System\bin\SizeIndicatorCt.ocx - [Passed]<br>CHECK registry data for module C:\CEQ System\bin\SizeIndicatorCt.ocx - [Passed]<br>CHECK registry data for module C:\CEQ System\bin\SNPSvc.ocx - [Passed]<br>CHECK registry data for module C:\CEQ System\bin\SNPSvc.ocx - [Passed]<br>CHECK registry data for module C:\CEQ System\bin\Sort_DIgSvc.ocx - [Passed]<br>CHECK registry data for module C:\CEQ System\bin\Sort_SglCt.ocx - [Passed]<br>CHECK registry data for module C:\CEQ System\bin\StudySvc.ocx - [Passed]<br>CHECK registry data for module C:\CEQ System\bin\StudySvc.ocx - [Passed]<br>CHECK registry data for module C:\CEQ System\bin\StudySvc.ocx - [Passed]<br>CHECK registry data for module C:\CEQ System\bin\StudySvc.ocx - [Passed]<br>CHECK registry data for module C:\CEQ System\bin\StudySvc.ocx - [Passed]<br>CHECK registry data for module C:\CEQ System\bin\StudySvc.ocx - [Passed]<br>CHECK registry data for module C:\CEQ System\bin\StudySvc.ocx - [Passed]<br>CHECK registry data for module C:\CEQ System\bin\StudySvc.ocx - [Passed]<br>CHECK registry data for module C:\CEQ System\bin\StudySvc.ocx - [Passed] |   | ^ A<br>4<br>¥ |
| ==== Verify Task Completed Successfully ====<br>Complete GenomeLab System Software Qualification - 12.1.0                                                                                                    |   | ~ 🔳           |
| <u>E</u> xit                                                                                                    |   |               |

- 18. If the software qualification fails, then do this:
  - a. On the GenomeLab System software DVD, copy the System.oq2cfg file.
  - b. Paste the file in the C:\CEQ System\Software Qualify\ folder. If a dialog for administrator rights opens, then click **Continue**.
  - c. Do steps 15 through 17 again.
  - d. If the software qualification fails again, then contact SCIEX Technical Support at sciex.com/request-support.

### Install EulaManager

- 1. On the GenomeLab System software DVD, browse to the file: EulaManager\setup.exe.
- 2. Double-click the file to start the installation. The Welcome window opens.
- 3. Click Next.
- 4. Accept the default installation destination location, and click Next.
- 5. When installation is complete, click **Close**.
- 6. Browse to the file: EulaManager\Eula\Eula.pdf.
- 7. Copy the file: Eula.pdf.
- 8. Paste the file in the folder: C:\Program Files (x86)\SCIEX\EulaManager. If a dialog for administrator rights opens, then click **Continue**.
- Browse to the file: C:\Program Files
   (x86)\SCIEX\EulaManager\EulaManager.exe.
- 10. Right-click the file.
- 11. Open the Properties/Compatibility tab.
- 12. Select the Run this program as an Administrator check box.
- 13. Click **Apply** and then **OK**.
- 14. Restart the computer.

# **Contact Us**

## **Customer Training**

- In North America: NA.CustomerTraining@sciex.com
- In Europe: Europe.CustomerTraining@sciex.com
- Outside the EU and North America, visit sciex.com/education for contact information.

# **Online Learning Center**

SCIEX Now Learning Hub

# **Purchase Supplies and Reagents**

Reorder SCIEX supplies and reagents online at store.sciex.com. To set up an order, use the account number, found on the quote, order confirmation, or shipping documents. Currently, customers in the United States, United Kingdom, and Germany have access to the online store, but access will be extended to other countries in the future. For customers in other countries, contact a local SCIEX representative.

# **SCIEX Support**

SCIEX and its representatives maintain a staff of fully-trained service and technical specialists located throughout the world. They can answer questions about the system or any technical issues that might arise. For more information, visit the SCIEX website at sciex.com or contact us in one of the following ways:

- sciex.com/contact-us
- sciex.com/request-support

# CyberSecurity

For the latest guidance on cybersecurity for SCIEX products, visit sciex.com/productsecurity.

# Documentation

This version of the document supercedes all previous versions of this document.

To view this document electronically, Adobe Acrobat Reader is required. To download the latest version, go to https://get.adobe.com/reader.

#### **Contact Us**

To find software product documentation, refer to the release notes or software installation guide that comes with the software.

To find hardware product documentation, refer to the documentation DVD for the system or component.

The latest versions of the documentation are available on the SCIEX website, at sciex.com/ customer-documents.

Note: To request a free, printed version of this document, contact sciex.com/contact-us.